# Ovládací jednotka Rain Bird RC2-230V

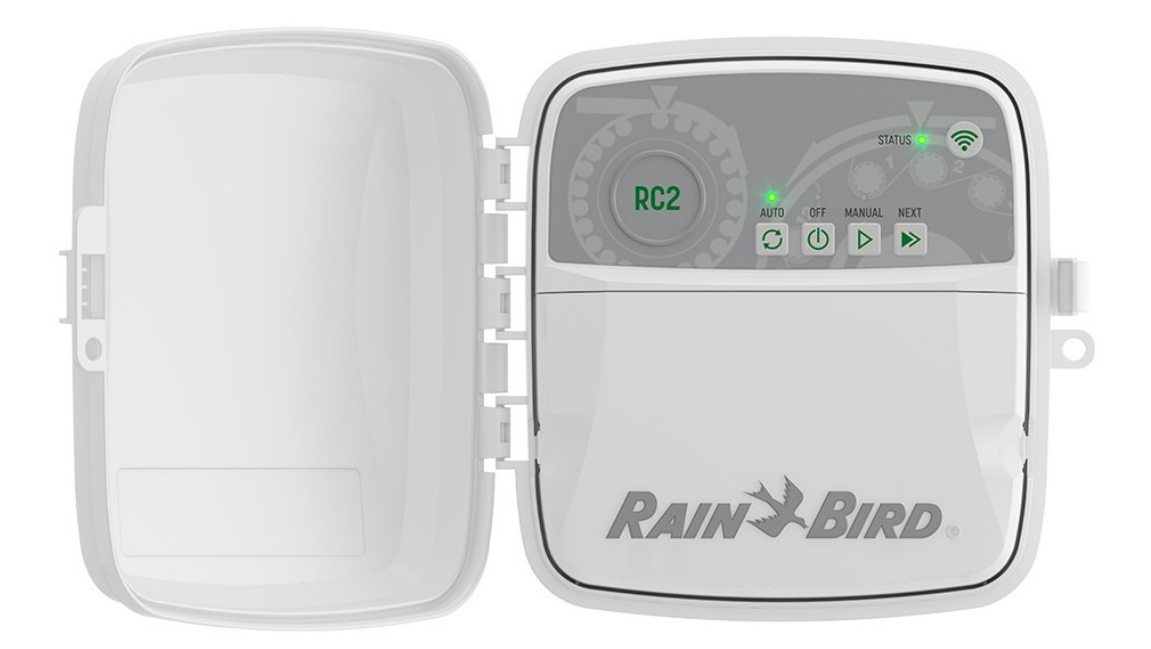

Návod k obsluze

### UPOZORNĚNÍ!

Aplikaci RainBird je možné nainstalovat do zařízení Apple iOS verze 8.0 a vyšší a Android 4.4. a vyšší.

Před umístěním ovládací jednotky si vždy zkontrolujte sílu signálu Wi-Fi sítě, ke které bude ovládací jednotka připojena.

Do vašeho zařízení si stáhněte aplikaci RainBird App

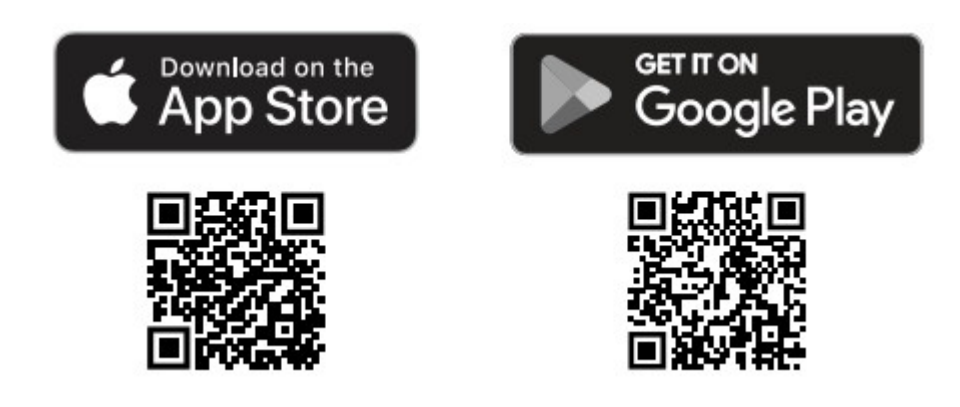

Stiskněte "Přidat ovládací jednotku" a dále postupujte dle instrukcí v aplikaci.

### Nastavení data a času

• Jednotka si nastaví datum a čas podle Wi-Fi sítě, ke které je připojena.

• Pokud při nastavení není k dispozici místní síť Wi-Fi a ovladač jednotky je připojen k aplikaci RainBird v režimu hotspotu AP, bude ovladač jednotky ve výchozím nastavení používat datum a čas z nastavení mobilního zařízení. V případě výpadku proudu bude nutné datum a čas ručně resetovat opětovným připojením jednotky k mobilnímu zařízení prostřednictvím režimu AP Hotspot.

### Nastavení programu zavlažování

- Jednotka RC2 umožňuje vytvoření až 3 programů (A,B,C) a to až se 4mi startovacími časy. Při prvním připojení ovládací jednotky máte v aplikaci nastavený výchozí program, se kterým můžete dále pracovat, změnit ho nebo ho nechat v původním nastavení. Můžete další program přidat pomocí +PGM
- Najeďte si na sekci PROGRAMOVÁNÍ/STARTOVACÍ ČASY a stiskněte + pro přidání startovacího času ve vybraném programu. Když startovací čas uložíte, bude ovládací jednotka v tomto čase spouštět program od první sekce.
- Ovládací jednotka rovněž umožňuje výběr závlahových dnů, tedy dnů ve kterých bude závlaha spuštěna. Můžete si vybrat mezi možností zvolit si liché, sudé dny nebo si vybrat konkrétní dny v týdnu.
- V aplikaci RainBird máte možnost upravit si dobu závlahy pro všechny sekce v jednotlivých programech pomocí nastavení % na požadovanou hodnotu. 100% nastavení by mělo být pro nejteplejší období v roce.
- I když nemáte připojeno čidlo srážek můžete v aplikaci manuálně vypnout závlahu na vybraný počet dnů. Pokud stiskněte ikonu můžete odložit závlahu až o 14 dnů (maximální doba).
  Značkou můžete v aplikaci posouvat na požadovaný počet dnů s odloženou závlahou.
- Tuto změnu je nutné stisknutím **ULOŽIT**.

### Manuální závlaha

#### NA ŘÍDÍCÍ JEDNOTCE

- Pro zahájení manuálního zavlažování stiskněte 👂
- V výchozím nastavení bude každá sekce fungovat 10 minut, v aplikaci RainBird můžete dobu zavlažování zachovat nebo změnit.
- Blikající LED ukazuje, která sekce je aktivní
- Pro přechod na další sekci stiskněte 🕨
- Pro zastavení ručního zavlažování stiskněte na jednotce

#### V APLIKACI RAINBIRD

- Pro zahájení manuálního zavlažování stiskněte  $\, \mathbb{O} \,$ a zvolte předvolby pro ruční zavlažování
- Pro přechod na další sekci stiskněte ኦ
- Pro zastavení ručního zavlažování stiskněte v aplikaci

### Automatická závlaha

NA ŘÍDÍCÍ JEDNOTCE

- Stisknutím C spustíte automatické zavlažování podle naplánovaných programů
- Blikající LED ukazuje, která sekce je aktivní
- Pro přechod na další sekci stiskněte 🕨
- Pro zastavení ručního zavlažování stiskněte na jednotce

#### V APLIKACI RAINBIRD

• Aplikace RainBird nabízí možnost přepínání mezi automatickým zavlažováním a vypnutím

Technická podpora

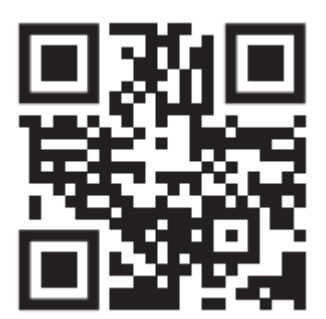

## ŘEŠENÍ PROBLÉMŮ

| Problém                                                                          | Možný důvod Řešení                                                                                                    |                                                                                                    |                                                                                                    |  |  |
|----------------------------------------------------------------------------------|----------------------------------------------------------------------------------------------------|----------------------------------------------------------------------------------------------------|----------------------------------------------------------------------------------------------------|--|--|
| Problém s připojením                                                             |                                                                                                    |                                                                                                    |                                                                                                    |  |  |
| Problém s<br>připojením mezi<br>mobilním<br>zařízením a<br>ovládací<br>jednotkou | Slabá síla Wi-Fi signálu                                                                                                    | Ujistěte se na vašem mobilním zaříz<br>Wi-Fi signálu sítě, na kterou budete<br>připojovat, má v místě umístění jedu<br>2 čárky. V aplikaci sílu signálu zjistíte<br>na symbol Wi-Fi na hlavní stránce je<br>Ideální hodnoty se pohybují v rozme<br>60 RSSI. V případě potřeby přesuňte<br>jednotku blíž k sobě, nebo přidejte p<br>signálu. | ení, že síla<br>jednotku<br>notky alespoň<br>e klepnutím<br>dnotky.<br>ezí -30 až -<br>e router a<br>posilovač |  |  |
|                                                                                  | Jednotka není k vašemu<br>mobilnímu zařízení připojena a<br>dioda u symbolu Wi-Fi na<br>jednotce bliká modře.                                                                                     | Jednotka je párována s vaším mobil<br>poprvé. Nainstalujte si do mobilního<br>aplikaci RainBird, klikněte na " <b>Přida</b><br><b>jednotku</b> " a pokračujte dle instrukci                                                                                                    | ním zařízením<br>o zařízení<br><b>t ovládací</b><br>í v aplikaci.                                              |  |  |
|                                                                                  | Jednotka není k vašemu<br>mobilnímu zařízení připojena a<br>STATUS dioda u symbolu Wi-Fi<br>na jednotce svítí zeleně.                                                                             | Jednotka je párována s vaším mobil<br>poprvé nebo se párování nezdařilo.<br>Fi na jednotce. Postupujte dle návod<br>pouze nastavení Wi-Fi zpět do Quick<br>vysílacího módu" níže v tomto návo                                                                                                    | ním zařízením<br>Resetujte Wi-<br>du " Reset<br>< Pair<br>du.                                                  |  |  |
|                                                                                  | Jednotka byla někým jiným<br>nastavena do AP Hotspotu<br>módu a STATUS dioda na<br>jednotce u Wi-Fi symbolu bliká<br>střídavě červeně a zeleně. Chci<br>jednotku poprvé připojit k Wi-Fi<br>síti. | Resetujte Wi-Fi na jednotce. Postup<br>návodu " Reset pouze nastavení Wi-<br>Quick Pair vysílacího módu" níže v tr<br>návodu.                                                                                                    | ujte dle<br>Fi zpět do<br>omto                                                                                 |  |  |
|                                                                                  | Jednotka není k vašemu<br>zařízení připojena a STATUS<br>dioda u symbolu Wi-Fi na<br>jednotce bliká červeně                                                                                       | Zmáčkněte tlačítko pro párování a p<br>STATUS dioda rozbliká modře (Wi-Fi<br>nebo střídavě červeně a zeleně (Wi-<br>dispozici) nainstalujte si aplikaci Rain<br>klikněte na "Přidat ovládací jednotk<br>pokračujte dle instrukcí.                                                                                                    | oočkejte až se<br>i k dispozici)<br>Fi není k<br>nBird a<br>u",                                                |  |  |

|                                                                                               | Jednotka se nespojí se<br>zařízením a Rain Bird aplikace<br>ukazuje hlášku "Komunikační<br>chyba (comunication error)"           | Ujistěte se, že je ve vašem zařízení vypnutá VPN<br>síť. Zavřete RainBird aplikaci a počkejte 30 vteřin<br>až 1 minutu, než se znovu pokusíte do jednotky<br>připojit.                                                                                                    |  |  |
|-----------------------------------------------------------------------------------------------|----------------------------------------------------------------------------------------------------|----------------------------------------------------------------------------------------------------|--|--|
|                                                                                               | Jednotka se nespojí se<br>zařízením a Rain Bird aplikace<br>ukazuje hlášku "Komunikační<br>chyba 503(comunication 503<br>error)" | K jednotce může být najednou připojeno pouze<br>jedno mobilní zařízení. Zavřete na všech<br>ostatních aplikaci RainBird a počketce cca 30<br>vteřin, než se pokusíte do jednotky připojit.                                                                                                    |  |  |
|                                                                                               |                                                                                                    | Operační systémy Apple iOS a Android vyžadují<br>pro správnou funkci aplikace RainBird lokalizaci<br>polohy. Zkontrolujte, zavřete RainBird aplikaci,<br>počkejte 30 vteřin a zkuste se do jednotky<br>připojit.                                                                                                    |  |  |
| Jednotka<br>automaticky<br>přechází z módu<br>připojení na Wi-<br>Fi síť na mód AP<br>Hotspot | Signál vaší Wi-Fi sítě padá nebo<br>má kolísavou sílu. Jednotka se<br>tak dostává mimo dosah Wi-Fi<br>signálu                    | V případě, že Wi-Fi signál mizí nebo je slabý,<br>jednotka automaticky přechází pro možnost<br>komunikace do módu AP Hotspot (STATUS dioda<br>bliká červeno- zeleně). Jednotka se pokusí v<br>pravidelných intervalech znovu připojit k Wi-Fi<br>síti. Když je signál dostatečně silný, jednotka se<br>připojí a dioda se rozsvítí zeleně. |  |  |
| Problém s dodávkou vody                                                                       |                                                                                                    |                                                                                                    |  |  |
| Ovládací<br>jednotka je v<br>režimu<br>manuálního<br>spuštění, ale<br>závlaha<br>neprobíhá    | Zdroj vody nedodává vodu                                                                                                    | Ujistěte se, že na hlavním řadu není uzavřený<br>ventil, nebo se nevyskytuje jiná překážka v<br>dodávce vody, případně, že jiné větve v systému<br>fungují.                                                                                                    |  |  |
|                                                                                               | Na elektrickém vedení je<br>porucha nebo povolený spoj                                                                           | Zkontrolujte pevnost spojů v jednotce i v<br>systému. Vyhledejte závadu a opravte ji.<br>Zkontrolujte konektory a v případě potřeby je<br>vyměňte za vodotěsné.                                                                                                    |  |  |
|                                                                                               | Pokud je v systému čidlo<br>srážek, může být aktivní a<br>bránit průběhu závlahy                                                 | Pokud je závlaha blokována čidlem srážek,<br>nechte čidlo vyschnout, nebo odpojte vodiče ze<br>svorkovnice a nahraďte je klemou.                                                                                                    |  |  |
|                                                                                               | V systému není čidlo srážek a<br>klema na výstupech SENS<br>chybí, nebo je poškozená                                             | Ovládací jednotka nebude závlahu spouštět,<br>pokud není na svorkovnici na SENS napojeno<br>čidlo nebo klema. Propojte výstupy na                                                                                                    |  |  |

|                                                                                                   |                                                                                                    | svorkovnici SENS krátkým vodičem 1,0-1,5mm2.<br>Pokud je na výstupech připojeno čidlo, ujistěte<br>se, že jsou spoje, kabely i čidlo v pořádku.                                                                                                    |  |  |
|---------------------------------------------------------------------------------------------------|----------------------------------------------------------------------------------------------------|----------------------------------------------------------------------------------------------------|--|--|
| Nadměrné<br>zavlažování                                                                           | U programů jsou možná<br>nastaveny neúmyslně některé<br>dny a vícenásobné starty.                                   | Dny závlahy a startovací časy se nastavují pro<br>programy, nikoli pro jednotlivé sekce. Pro každý<br>program stačí nastavit jeden startovací čas a<br>závlaha bude probíhat.                                                                       |  |  |
| Závlaha probíhá<br>i po vypnutí<br>ovládací<br>jednotky                                           | Problém s elektromagnetickými<br>ventily                                                                            | Vyčistěte, opravte nebo vyměňte ventily.                                                                                                    |  |  |
| Režim závlahy<br>není upravován<br>automatickou<br>úpravou dat<br>podle počasí                    | Ovládací jednotka není<br>napojena na Wi-Fi, automatická<br>úprava dle hodnot z<br>meteoserverů nemůže<br>probíhat. | Mobilní zařízení musí být nově nebo znovu<br>spárováno s ovládací jednotkou a v aplikaci musí<br>být zapnutá funkce "Sezonní úprava doby<br>závlahy" a to pro všechny aktivní programy.                                                             |  |  |
| Problém s elektrickým zapojením                                                                   |                                                                                                    |                                                                                                    |  |  |
| Žádná LED<br>dioda nesvítí                                                                        | Ovládací jednotka není<br>napájena el. energií                                                                      | Ujistěte se, že kabel napájení 230V je do<br>jednotky správně zaveden a napojen.                                                                                                    |  |  |
|                                                                                                   |                                                                                                    | Ujistěte se, že oranžové vodiče od trafa 24V jsou<br>správně uchyceny na svorkovnici jednotky.                                                                                                    |  |  |
| Ovládací<br>jednotka je<br>zamrzlá a<br>nereaguje na<br>manuální<br>ovládání přímo<br>na jednotce | Elektrické napětí mohlo narušit<br>elektroniku ovládací jednotky                                                    | Zmáčkněte a uvolněte RESET tlačítko nad<br>svorkovnicí vlevo na ovládací jednotce. To<br>přeruší dodávku el. Energie do jednotky. Pokud<br>není jednotka trvale poškozena, měla by se vrátit<br>k normálnímu provozu a programy budou<br>zachovány. |  |  |
|                                                                                                   |                                                                                                    | Odpojte ovládací jednotku na 2 minuty z<br>napájení a pak ji opět zapojte. Pokud není<br>jednotka trvale poškozena, měla by se vrátit k<br>normálnímu provozu a programy budou<br>zachovány.                                                        |  |  |

### STAV LED - DIOD NA OVLADAČI

| LED                                                 | VÝZNAM                                   |
|-----------------------------------------------------|------------------------------------------|
| STATUS bliká modře                                  | Režim bezdrátového párování              |
| STATUS bliká střídavě zeleně a <mark>červeně</mark> | AP Hotspot režim bezdrátového párování   |
| STATUS svítí stále zeleně                           | Jednotka je připojena k Wi-Fi            |
| STATUS bliká <mark>červeně</mark>                   | Žádné připojené                          |
| AUTO svítí stále zeleně                             | Jednotka je v automatickém režimu        |
| OFF svítí stále <mark>červeně</mark>                | Jednotka je vypnutá                      |
| MANUAL bliká zeleně                                 | Jednotka je v režimu manuálního spuštění |

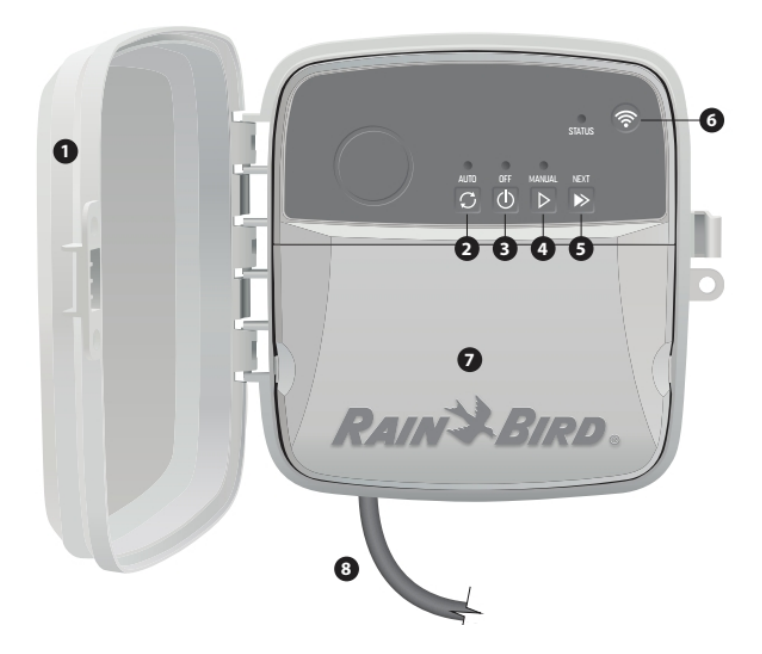

- 1 odnímatelná dvířka ovládací jednotky
- **2** AUTO automatická závlaha
- **3** OFF vypnuto
- 4 MANUAL manuální spuštění závlahy
- SNEXT další (posun na delší sekci)
- 6 párovací mód tlačítko pro přepínání mezi párovacím módem a AP Hotspot
- **7** Prostor pro připojení kabelů

### Resetování ovládací jednotky

# **Reset jen Wi-Fi a nastavení zpět na "Quick Pair" vysílací mód** – tímto krokem se vrátíte do továrního nastavení, akce je nevratná, naprogramovaná dat zůstanou zachována!

Stiskněte tlačítko se symbolem Wi-Fi po dobu 5 vteřin

1) STATUS dioda se rozsvítí oranžově

2) jakmile je reset dokončen, STATUS dioda začne blikat modře

Pokud jste měli svoje zařízení před tímto krokem spárované s jednotkou v aplikaci RainBird, musíte ho vymazat a nově spárovat pomocí ikony "Přidat ovládací jednotku".

**Reset jen naprogramovaných dat do továrního nastavení** – tímto krokem se vrátíte do továrního nastavení, akce je nevratná, nastavení Wi-Fi zůstane zachováno!

#### Současně podržte tlačítka AUTO, OFF a NEXT na jednotce po dobu 5 vteřin

- 1)AUTO bliká zeleně
- 2) OFF blikne červeně
- 3) MANUAL blikne zeleně
- 4) jakmile je reset dokončen, AUTO se rozsvítí zeleně
- 5) STATUS dioda se nezmění

Program továrního nastavení bude spouštět každou sekci na 10 minut každý den, dokud nebude přeprogramován uživatelem. Následně mohou být uživatelem přidány i další programy výběrem **+PGM** v aplikaci. Každý program umožňuje nastavení požadovaných dnů závlahy, startovacích časů i dob závlah na jednotlivých sekcích.

**Reset ovládací jednotky do továrního nastavení** – tímto krokem vrátíte do továrního nastavení naprogramovaná data i Wi-Fi, akce je nevratná!

#### Současně podržte tlačítka AUTO, OFF, NEXT a tlačítko symbolu Wi-Fi po dobu 5 vteřin

- 1) STATUS blikne oranžově
- 2) AUTO blikne zeleně
- 3) OFF blikne červeně
- 4) MANUAL blikne zeleně
- 5) jakmile je reset dokončen, AUTO se rozsvítí zeleně
- 6) jakmile je reset dokončen, STATUS dioda bude blikat modře

Pokud jste měli svoje zařízení před tímto krokem spárované s jednotkou v aplikaci RainBird, musíte ho vymazat a nově spárovat pomocí ikony "Přidat ovládací jednotku".

Program továrního nastavení bude spouštět každou sekci na 10 minut každý den, dokud nebude přeprogramován uživatelem. Následně mohou být uživatelem přidány i další programy výběrem +PGM v aplikaci. Každý program umožňuje nastavení požadovaných dnů závlahy, startovacích časů i dob závlah na jednotlivých sekcích.